| Ins                     | Installatiehandleiding                           |                                                      |            |                               |                                                                                                    |
|-------------------------|--------------------------------------------------|------------------------------------------------------|------------|-------------------------------|----------------------------------------------------------------------------------------------------|
|                         |                                                  |                                                      |            |                               | <u>,                                    </u>                                                                                                    |
| ● Acia<br>Scial Reven   | Wergave Invergen Opmaak Rocords Solipis Vender H | 6                                                    |            | - a ×                         | and the second second se |
| ↓ yost Dath unit Activa | Records Ales torem Nieuwe records                | Record verwijderen     Zoeken     Sonteren     Deten | un Prijzan | Q<br>[All] Lay-out Securities |                                                                                                    |
|                         | Afbeelding                                       | SERIENUMMER<br>TYPE                                  | GEBRUIKT D | oor ()                        |                                                                                                    |
| NA.44                   |                                                  | LEVERANCIER                                          | ~          |                               |                                                                                                    |
|                         |                                                  |                                                      |            |                               |                                                                                                    |

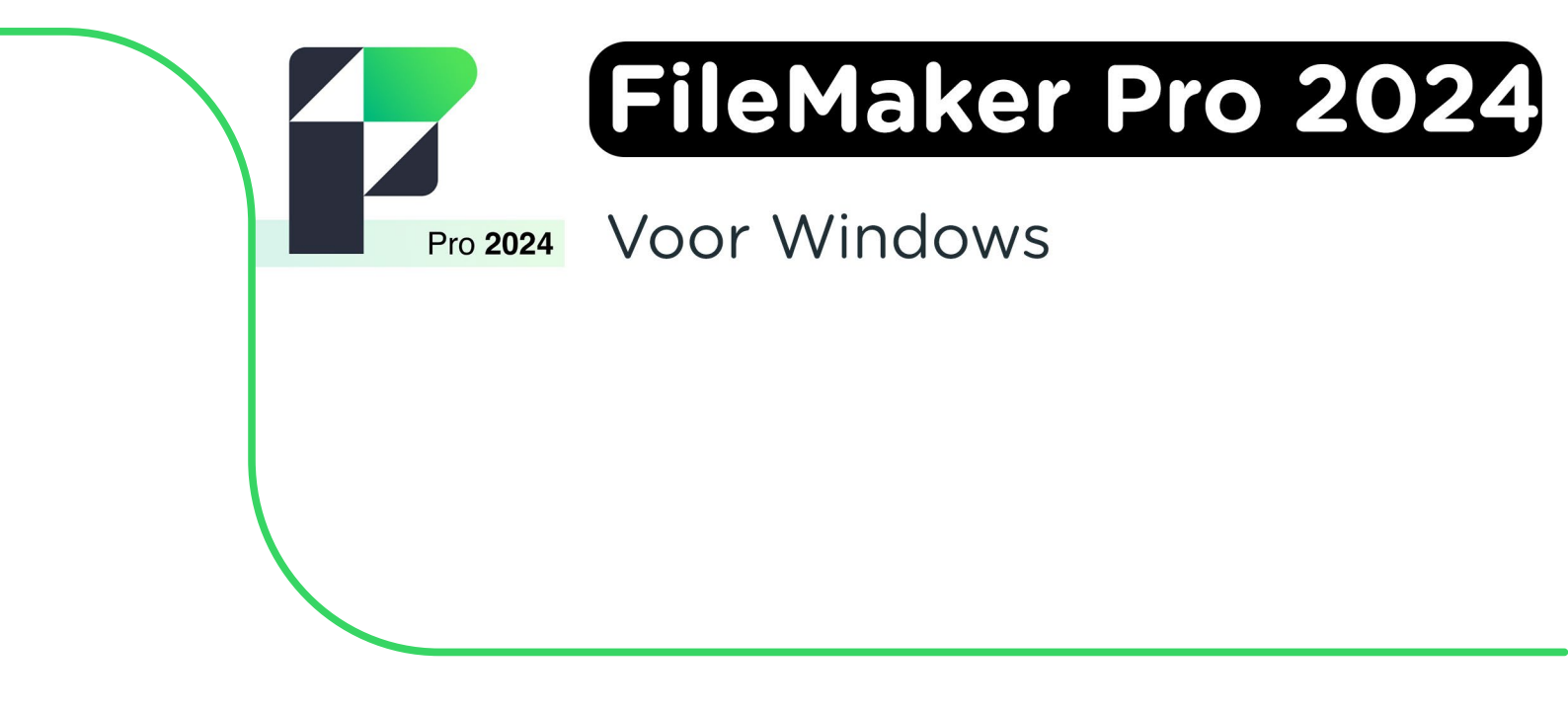

**Stap 1:** Bestel Filemaker Pro 24 via onze website. Binnen 15 minuten zal je een aantal mailtjes van ons krijgen waarin jouw bestelling bevestigd wordt en waarin je de downloadgegevens krijgt. Deze gegevens kun je ook altijd terugvinden in jouw account onder "Bestellingen".

**Stap 2:** Klik op de downloadlink. Het .zip bestand met de installatiebestanden zal nu gedownload worden. Klik op het .zip bestand.

| Filemaker pro 2024 Windows Mac Lic.zip | Θ | D | × |
|----------------------------------------|---|---|---|
|                                        |   |   |   |

**Stap 3:** De map "Downloads" zal nu openen. Klik met de rechtermuisknop op het .zip bestand en kies voor "Extract all..." of "Alles uitpakken...".

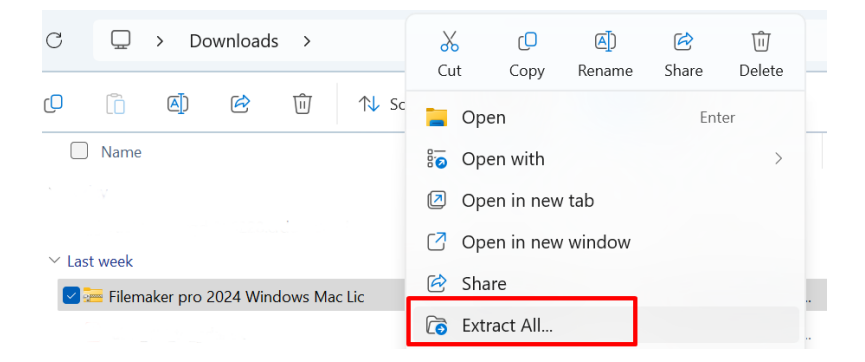

Stap 4: Kies de map waarin je het .zip bestand wilt uitpakken.

|   |                                                                | ×   |
|---|----------------------------------------------------------------|-----|
| ~ | 🔚 Extract Compressed (Zipped) Folders                          |     |
|   | Select a Destination and Extract Files                         |     |
| c | Files will be extracted to this folder:                        |     |
|   | C:\Users\ \Downloads\Filemaker pro 2024 Windows Mac Lic Browse |     |
|   | Show extracted files when complete                             |     |
| ¢ |                                                                |     |
| 3 |                                                                |     |
| 5 |                                                                |     |
|   | Extract Can                                                    | cel |

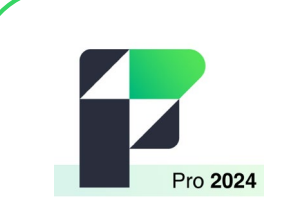

**Stap 5:** De map met de uitgepakte bestanden zal automatisch openen. Klik op het fmp\_21.1.1.41\_x64 bestand om de installatie te starten.

| imp_21.1.1.41.dmg  | DMG File                      | 252.422 KB No | 253.395 KB 1% | 15/05/2025 14:30 |
|--------------------|-------------------------------|---------------|---------------|------------------|
| fmp_21.1.1.41_x64  | Application                   | 396.535 KB No | 397.318 KB 1% | 15/05/2025 14:30 |
| Lic Filemaker 2024 | FileMaker License Certificate | 24 KB No      | 32 KB 25%     | 15/05/2025 14:30 |

Stap 6: Kies de taal die je voor de installatie wilt gebruiken en klik op "OK".

| Choose | Setup Lang | uage                     |                     | ×             |
|--------|------------|--------------------------|---------------------|---------------|
| i 🖗    | Select the | language for this instal | llation from the ch | noices below. |
|        | English    |                          |                     | ~             |
|        |            | ОК                       | Cancel              |               |

Stap 7: Je komt nu bij het startscherm van de installatie. Klik op "Next".

| 🔁 FileMaker Pro Setup | - 0 X                                                                                                    |
|-----------------------|----------------------------------------------------------------------------------------------------|
|                       | Welcome to the FileMaker Pro 64-bit Setup Wizard                                                                            |
|                       | The Setup Wizard will install FileMaker Pro on your computer.<br>Click Next to continue or Cancel to exit the Setup Wizard. |
|                       |                                                                                                    |
|                       |                                                                                                    |
|                       | Back Next Cancel                                                                                                    |

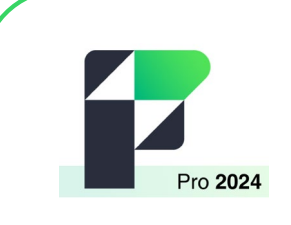

**Stap 8:** Klik op "Browse for Certificate..." om het licentiecertificaat te selecteren.

| FileMaker Pro Setup                                                                                                    |                   | -     | - 0                | × |
|----------------------------------------------------------------------------------------------------|-------------------|-------|--------------------|---|
| Customer Information                                                                                                    |                   |       |                    |   |
| Please enter your information.                                                                                                    |                   |       |                    |   |
|                                                                                                    |                   |       |                    |   |
|                                                                                                    |                   |       |                    |   |
|                                                                                                    |                   | Brow  | se for Certificate |   |
|                                                                                                    |                   |       |                    |   |
|                                                                                                    |                   |       |                    |   |
|                                                                                                    |                   |       |                    |   |
| Install this application for:                                                                                                    |                   |       |                    |   |
| Anyone who uses this compared to the second second seco | outer (all users) |       |                    |   |
| Only for me                                                                                                    |                   |       |                    |   |
|                                                                                                    | Pack              | Nort  | Cancel             |   |
|                                                                                                    | BACK              | INEXL | Cancel             |   |

**Stap 9:** Ga naar de map met de installatiebestanden. Kies vervolgens voor het onderste bestand, "Lic Filemaker 2024".

| fmp_21.1.1.41.dmg   | 23/05/2025 09:11 DMG File              | 253.395 KB |
|---------------------|----------------------------------------|------------|
| 📚 fmp_21.1.1.41_x64 | 23/05/2025 09:11 Application           | 397.318 KB |
| Lic Filemaker 2024  | 23/05/2025 09:11 FileMaker License Cer | 32 KB      |

Stap 10: De licentiegegevens worden automatisch ingevuld. Klik op "Next".

| 💽 FileMaker Pro Setup                   |                |   | _      |                 | ×  |
|-----------------------------------------|----------------|---|--------|-----------------|----|
| Customer Information                    |                |   |        |                 |    |
| Please enter your information.          |                |   |        |                 |    |
|                                         |                |   |        |                 |    |
| Use Trial                               |                |   |        |                 |    |
| <ul> <li>License Certificate</li> </ul> |                |   |        |                 |    |
|                                         |                | 2 | Browse | e for Certifica | te |
|                                         |                |   |        |                 |    |
|                                         |                |   |        |                 |    |
|                                         |                |   |        |                 |    |
|                                         |                |   |        |                 |    |
| Install this application for:           |                |   |        |                 |    |
| Anyone who uses this comput             | er (all users) |   |        |                 |    |
| Only for me                             |                |   |        |                 |    |
|                                         | Back           |   | Next   | Canc            | el |
|                                         |                |   |        |                 |    |

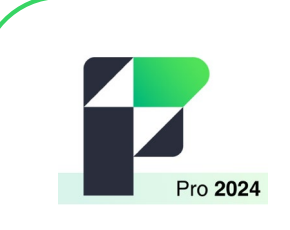

Stap 11: Kies de map waar je Filemaker wilt installeren. Klik dan op "Next".

| 💽 FileMaker Pro Setup     |                         | / / /               | _            |      | ×  |
|---------------------------|-------------------------|---------------------|--------------|------|----|
| Destination Folder        |                         |                     |              |      |    |
| Click Next to install to  | the default folder or c | lick Change to choo | ose another. |      | 4  |
| Install FileMaker Pro to: |                         |                     |              |      |    |
| c:\Program Files\FileMa   | aker\FileMaker Pro\     |                     |              |      |    |
| Change                    |                         |                     |              |      |    |
|                           |                         |                     |              |      |    |
|                           |                         |                     |              |      |    |
|                           |                         |                     |              |      |    |
|                           |                         |                     |              |      |    |
|                           |                         |                     |              |      |    |
|                           | Space                   | Back                | Next         | Cano | el |

**Stap 12:** Je kunt nu kiezen tussen het uitvoeren van een volledige installatie, of een installatie waarbij je zelf kiest welke functies je installeert. Klik op "Complete" en vervolgens op "Next".

| 🔁 FileMaker Pro Setup                                                                             | -          |             | ×   |
|---------------------------------------------------------------------------------------------------|------------|-------------|-----|
| Choose Setup Type<br>Choose the setup type that best suits your needs.                            |            | Í           |     |
| Please select a setup type.                                                                       |            |             |     |
| Complete                                                                                          |            |             | 1   |
| Install the program files required to run in the current language.                                |            |             |     |
| Custom                                                                                            |            |             |     |
| Choose which program features you want installed and where the<br>Recommended for advanced users. | ney will b | e installed |     |
| Back Next                                                                                         |            | Cano        | cel |

**Stap 13:** Je kunt nu kiezen of je een snelkoppeling op je bureaublad en in de taakbalk wilt. Klik op "Next" als je een keuze hebt gemaakt.

| 🔁 FileMaker Pro Setup                                                     |                  |               | —         |       | ×  |
|---------------------------------------------------------------------------|------------------|---------------|-----------|-------|----|
| Application Shortcuts<br>Shortcuts provide quick access to FileMaker Pro  | ).               |               |           | í     |    |
| Would you like shortcuts to the FileMaker Pro ap<br>Quick Launch toolbar? | plication placed | on the Deskto | ip and ii | n the |    |
| ✓ Place a shortcut on the Des                                             | ktop.            |               |           |       |    |
| Place a shortcut in the Quic                                              | k Launch toolbar |               |           |       |    |
|                                                                           |                  |               |           |       |    |
|                                                                           | Back             | Next          |           | Canc  | el |
|                                                                           | Back             | Next          |           | Canc  | el |

Stap 14: Klik op "Install" om de installatie te starten.

| 夏 FileMaker Pro Setup                                                                      |                   |                       | —         |         | ×  |
|--------------------------------------------------------------------------------------------|-------------------|-----------------------|-----------|---------|----|
| Ready to Install FileMaker Pro                                                             |                   |                       |           | Í       |    |
| Click Install to begin the installation. Cli<br>settings. Click Cancel to exit the wizard. | ck Back to reviev | v or change any of yc | our insta | llation |    |
|                                                                                            |                   |                       |           |         |    |
|                                                                                            | Back              | Install               |           | Cano    | el |

Stap 15: Klik op "Finish" wanneer de installatie is voltooid.

| FileMaker Pro Setup | – 🗆 X                                                                                          |  |  |  |
|---------------------|------------------------------------------------------------------------------------------------|--|--|--|
|                     | FileMaker Pro Setup Wizard Completed                                                           |  |  |  |
|                     | The Setup Wizard has successfully installed FileMaker Pro. Click<br>Finish to exit the wizard. |  |  |  |
|                     |                                                                                                |  |  |  |
|                     | Back Finish Cancel                                                                             |  |  |  |

**Stap 16:** Als je dit nog niet hebt geïnstalleerd, zal je nu gevraagd worden om Apple's Bonjour te installeren. Klik op "Next".

| 🕼 FileMaker Setup |                                                                                                    | × |
|-------------------|----------------------------------------------------------------------------------------------------|---|
|                   | Apple's Bonjour for Windows was not found on<br>the System and is required by FileMaker Pro.<br>Click Next to install Bonjour. |   |
|                   |                                                                                                    |   |
|                   | Next Cance                                                                                                    |   |

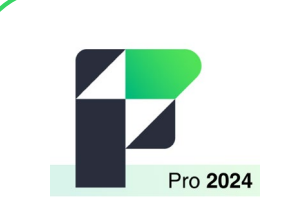

Stap 17: Klik op "Next" om de installatie te starten.

| <section-header> Bonjour</section-header> | Welcome to the Bonjour Installer                                                | ×                  |
|-------------------------------------------|---------------------------------------------------------------------------------|--------------------|
|                                           | You will be guided through the steps nec<br>Bonjour. To get started, dick Next. | sessary to install |
|                                           |                                                                                 | 3.1.0.1 x64        |
|                                           | < Back Next >                                                                   | Cancel             |

**Stap 18:** Lees de licentieovereenkomst en klik op "I accept the terms of the license agreement". Klik vervolgens op "Next".

| 💽 Bonjour                                                                                                    |                                                         |              |        | $\times$ |  |
|----------------------------------------------------------------------------------------------------|---------------------------------------------------------|--------------|--------|----------|--|
| License Agreement                                                                                                  |                                                         |              |        |          |  |
| Please read the following license agreeme                                                                          | nt carefully.                                           |              |        |          |  |
|                                                                                                    |                                                         |              |        |          |  |
| English                                                                                                    |                                                         |              |        |          |  |
| APPLE INC.<br>SOFTWARE LICENSE AGREEM                                                                              | ENT FOR BON                                             | JOUR FOR WIN | Dows   |          |  |
|                                                                                                    |                                                         |              |        |          |  |
| PLEASE READ THIS SOFTWARE LICENSE AGREEMENT ("LICENSE")<br>CAREFULLY BEFORE USING THE APPLE SOFTWARE. BY USING THE |                                                         |              |        |          |  |
| APPLE SOFTWARE, YOU ARE AGREEING TO BE BOUND BY THE                                                                |                                                         |              |        |          |  |
| OF THIS LICENSE, DO NOT USI                                                                                        | OF THIS LICENSE, DO NOT USE THE SOFTWARE. IF YOU DO NOT |              |        |          |  |
|                                                                                                    |                                                         | U MAY RETURN | THE    |          |  |
| I do not accept the terms in the license agreement                                                                 |                                                         |              |        |          |  |
|                                                                                                    |                                                         |              |        |          |  |
|                                                                                                    |                                                         |              |        |          |  |
|                                                                                                    | < Back                                                  | Next >       | Cancel |          |  |
|                                                                                                    |                                                         |              |        |          |  |

Stap 19: Lees de informatie over Bonjour en klik op "Install".

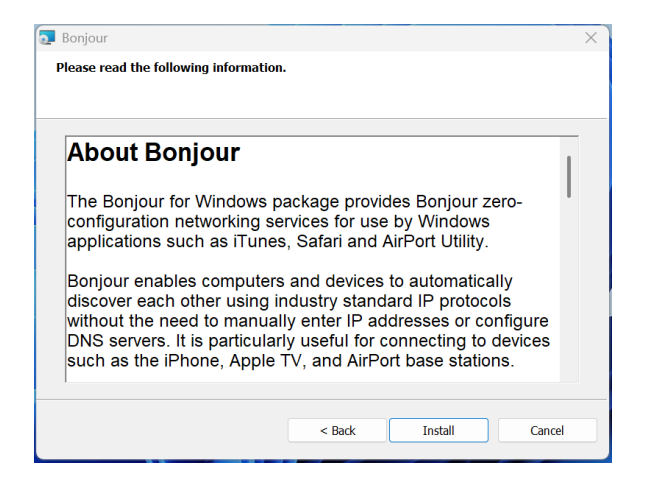

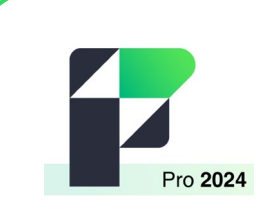

Stap 20: Je krijgt nu een melding dat de installatie is voltooid. Klik op "Finish".

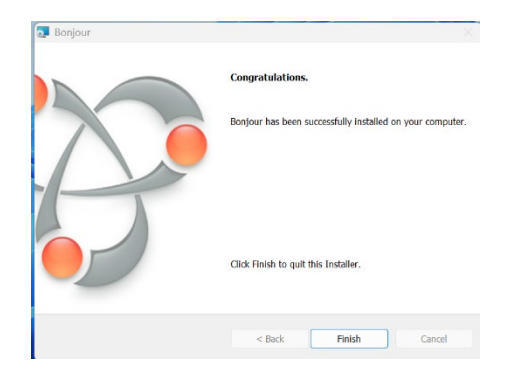

**Stap 21:** Open Claris Filemaker. Dit kun je doen door het programma op te zoeken in de zoekbalk, of door op "Start" te klikken en bij de recent geïnstalleerde programma's te kijken. Lees vervolgens de licentieovereenkomst door en vink het vakje aan bij "I accept the terms in the software license". Klik daarna op "Accept" om de overeenkomst te accepteren.

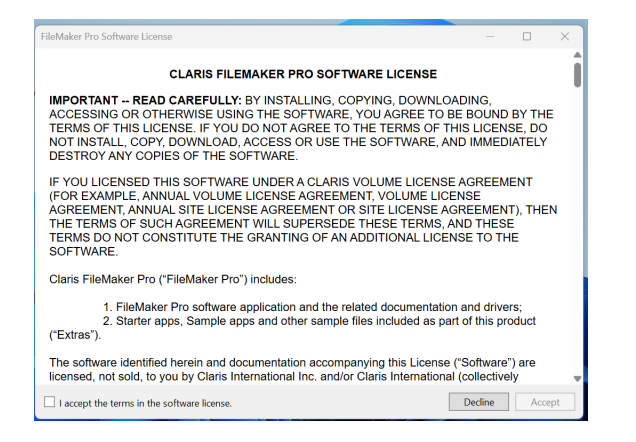

Stap 22: Filemaker Pro is nu geïnstalleerd, je kunt aan de slag!

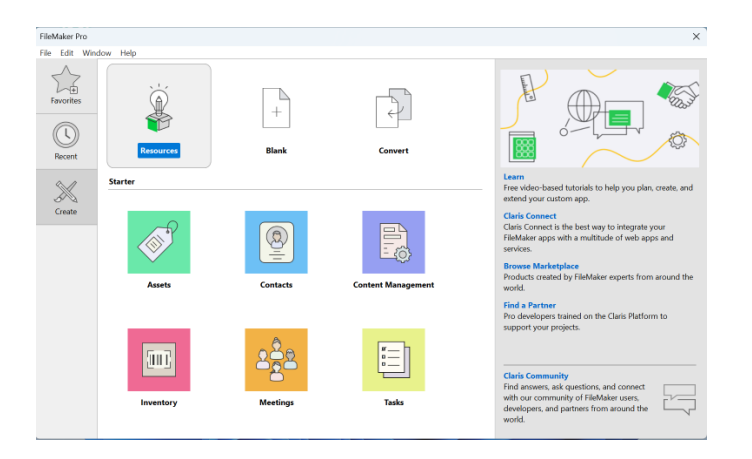

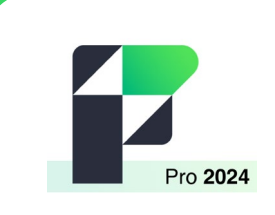

## INSTALLATIEHANDLEIDING FileMaker Pro 24

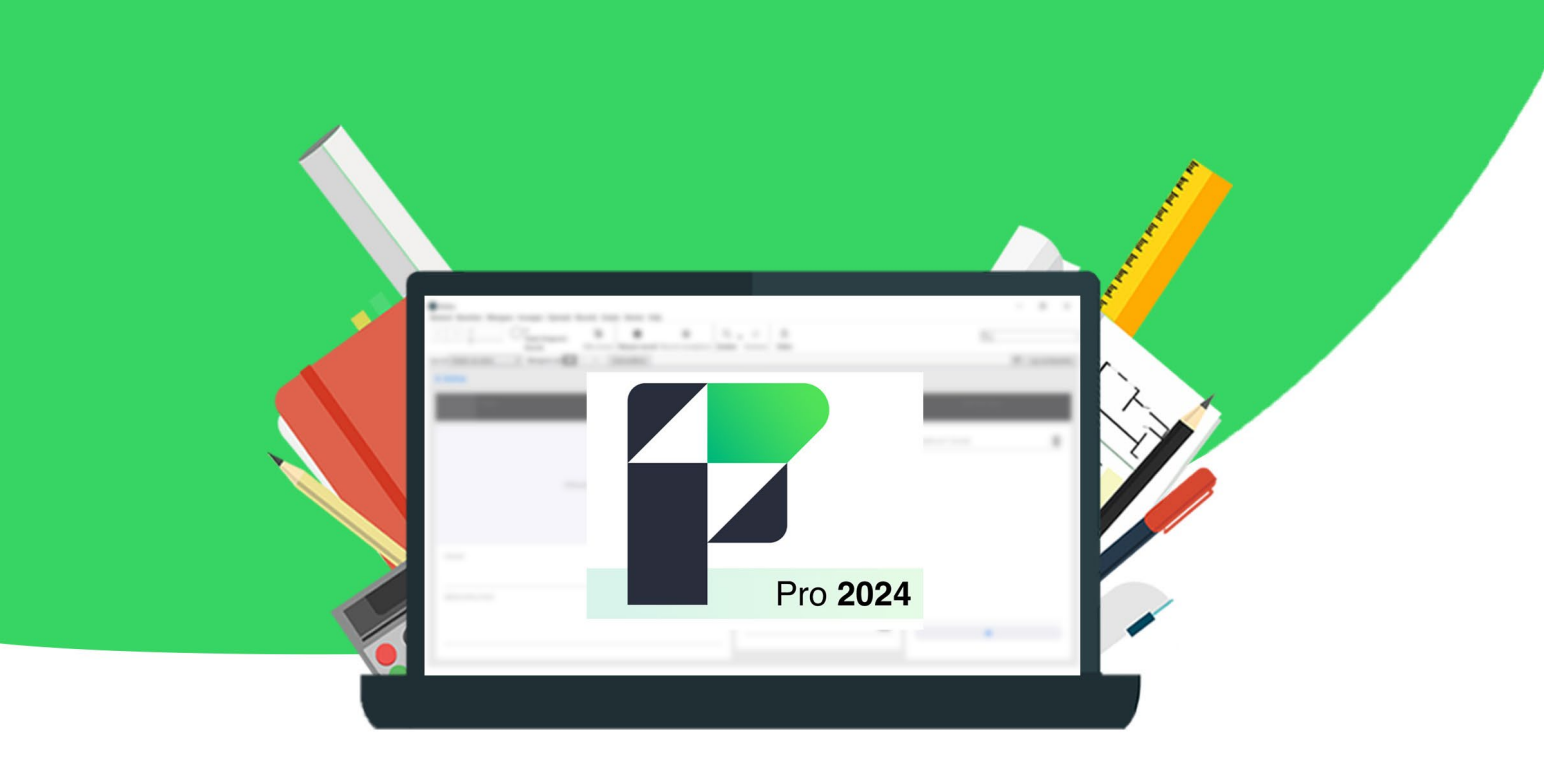